#### 보험지갑 PC 설치 및 로그인 관리자 : 명한관리(무료) : 명한관리 로그아운 : 정보수정 올댓인슈 보숨센터 올댓인슈 보숨센터란 보숨 교육 보숨 영업지원 & 활용 보험지갑 고객센터 보험지갑 / 보험지갑Lite 활용매뉴얼 다운로드 보험지갑 소개 보험지갑 특징 PC프로그램 PC프로그램 다운로드 활용메뉴얼 활용매뉴얼 다운로드 중권등록, 보험금청구 등을 PC프로그램 각각의 기능들에 대한 개인 PC에서 작업할 수 있는 매뉴얼 하루만 따라하면 결제방법안내 프로그램 다운로드 고객관리를 손쉽게 보험지갑 FAQ 보험지갑 알림이 설계사용 APP 고객용 보험지갑 Lite 간편활용 매뉴얼 APP설치 가이드 APP의 주요 기능들에 대한 고객 APP 설치를 위한 가이드 확용방법과 고객관리를 위하 (고객전달용 고객과 함께 만들어가는 보험문화 RP매뉴얼

 www.bosum.co.kr (올댓인슈 보숨센터) 사이트에 접속하셔서 상위 '보숨 영업지원&활용' 클릭 후 '활용매뉴얼 다운로드'에서 'PC프로그램 다운로드'를 클릭하여 다운로드 합니다.

2. iw.exe 파일을 실행합니다.

- 요즘은 PC 보안이 강화되어 설치 시작 시 '이 앱을 실행하면
   PC가 위험에 노출될 수 있습니다' 와 같은 안내 문구가 보일 수도
   있는데, 보험지갑은 전혀 문제가 없는 프로그램이니 안심하시고
   '추가정보'를 누르셔서 실행을 하시면 됩니다.
- 4. 프로그램 설치 후 '이 프로그램이 제대로 설치되지 않았을 수 있습니다' 라는 안내 문구가 보일 수도 있는데, 개의치 마시고
  '프로그램 제대로 설치됨'을 클릭하시면 설치가 완료됩니다.
- ※ 보험지갑은 지속적으로 업데이트를 하고 있어서, 이후 접속하실때 업데이트 안내 문구가 보이시면 믿고 실행하시면 됩니다.

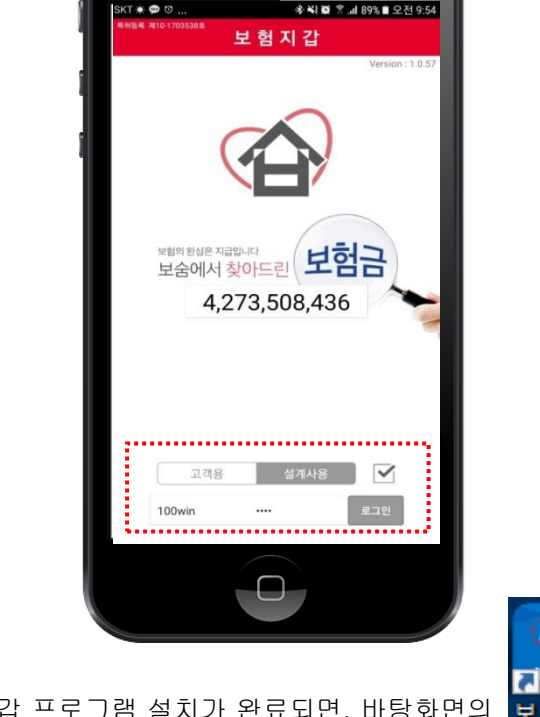

- ※ 보험지갑 프로그램 설치가 완료되면, 바탕화면의 보험지갑 아이콘이 나타나고, 이 아이콘을 더블클릭 하시면 위와 같은 로그인 화면이 나타나게 됩니다.
- ※ 사용자 ID 와 PW 는 '보숨영업지원센터' 접속하실때와 동일하며, 신규로 가입하시는 분은 사이트 회원 가입 후, 회사대표전화로 확인을 해 주시면, 결제 확인과 함께 사용 승인을 해드립니다.

(회원가입 => 신청서팩스 => 확인전화 => 승인 => 활용)

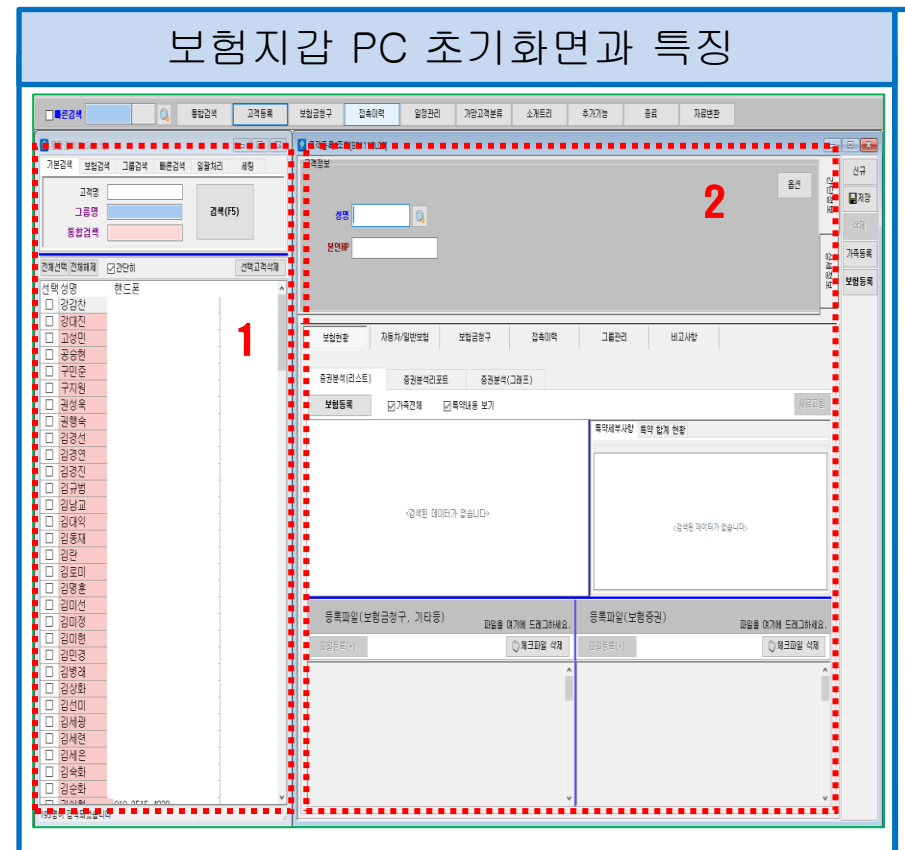

- 로그인을 하면 기본적으로 왼쪽에 '통합검색' 화면과 오른쪽에 '고객등록/조회' 화면이 뜨게 됩니다.
- ①은 등록된 전체 고객리스트로써 '간단히' 기능은 성명과 핸드폰 번호만 보여지게 되며, 클릭 시 오른쪽 '고객등록/조회' 화면에 고객의 상세정보를 확인 또는 입력 하실 수 있습니다.
- 고객등록을 위해 본인의 고객관리 자료를 엑셀 파일로 제공 후
   자료변환을 요청하시면 고객등록을 무료로 서비스 해드리고 있 습니다. (고객등록 후 제공 엑셀파일은 삭제 됩니다 - 보안)

※ 보험지갑의 업무시스템들은 MDI 형식의 프로그램입니다.

Multiple Document Interface의 약자로 한 프로그램 안에 여러 개의 문서프로그램을 관리하는 방식입니다. 예를 들어 '고객등록/조회'에서 고객정보를 불러오면 보험정보, 보험금청구이력, 접촉이력 등 해당 고객과 관련된

※ 보험지갑 PC 용은 오라클을 기반으로 하는 프로그램으로써 빠르고 안정적이며, 보안에 강합니다.

모든 정보를 한 화면에서 보실 수 있습니다.

또한, 입력 및 수정 시 실시간 반영이 되어서 보험지갑 APP과 즉시 연동을 하게 됩니다.

| 1   | 코드검색  | 하늘색 입력 항목에서는 Enter 만    |
|-----|-------|-------------------------|
| 코드  | 코드명   |                         |
| 110 | 종신    | 치면 코드검색 창이 생성됩니다.       |
| 120 | 건강    |                         |
| 130 | 암     | 원하시는 코드를 선택 후 다시 Enter를 |
| 140 | 정기보험  |                         |
| 150 | 실손    | 치면 해당 코드로 자동 입력이 됩니다    |
| 160 | 태아보험  |                         |
| 170 | 어린이보험 | 또하 ㅋㄷ면에 극자를 인려하고        |
| 180 | 일반연금  | 포근, 포프 8 에 곧지 곧 입국어표    |
| 190 | 변액연금  | Entor를 귀며 췌다 그지기 피하되    |
| 200 | VUL   | 비배크 지긴 예정 글자가 포염된       |
| 210 | 연금저축  | 하모드마 자회가 되니다            |
| 220 | 기타보험  | 양족들만 소외가 됩니다.           |

| * | 성명 | 성별 | 나이 | 상령 | 가족관계 | 보험회사  | 보험종류 | 상품명     | 납입기긴 | 보장           |
|---|----|----|----|----|------|-------|------|---------|------|--------------|
|   |    | 남자 | 44 | 44 |      | ING생명 | 종신   | 표준종신보험  | 20년  | 종신           |
|   |    | 남자 | 44 | 44 |      | KB생명  | 건강   | 좋아요 건강비 | 20년  | 80세          |
|   |    | 남자 | 44 | 44 |      | 메리츠화재 | 실손   | 한아름실손보  | 20년  | 100 <i>k</i> |
|   |    |    |    |    |      |       |      |         |      |              |
|   | <  |    |    |    |      |       |      |         |      | >            |

보험지갑 PC 프로그램 내 입력사항들은 위와 같은 개별 현황 표 형태로 전체를 볼 수 있으며, 엑셀 또는 텍스트 문서로 변환 해서 파일 다운로드 및 저장이 가능합니다.

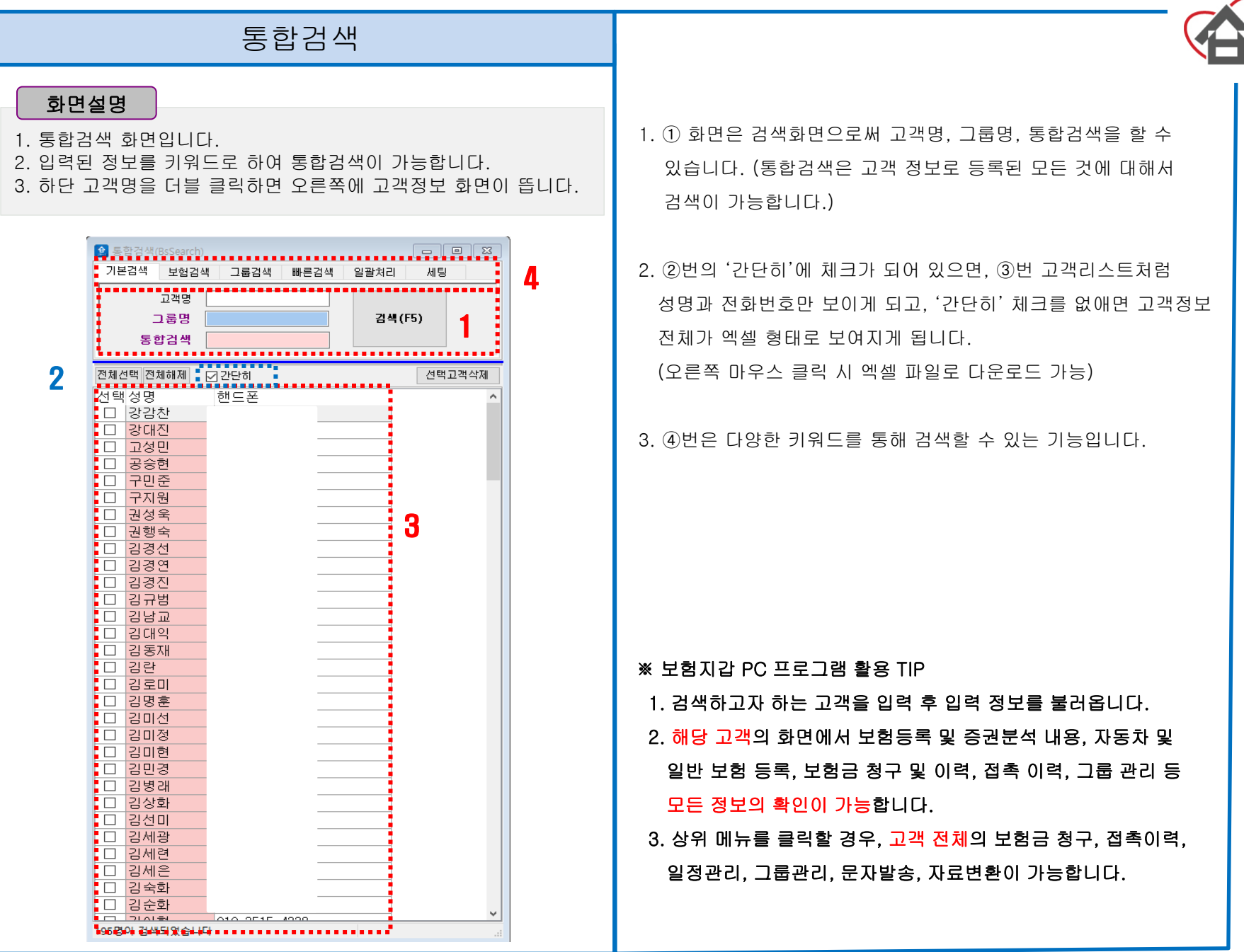

### 고객등록/조회

### 화면설명

- 1. 고객등록/조회 화면 입니다.
- 2. 해당고객과 관련된 모든 정보를 확인하실 수 있습니다.
- 3. 화면의 파란색 구분선은 마우스 드래그로 크기 조절 가능합니다.

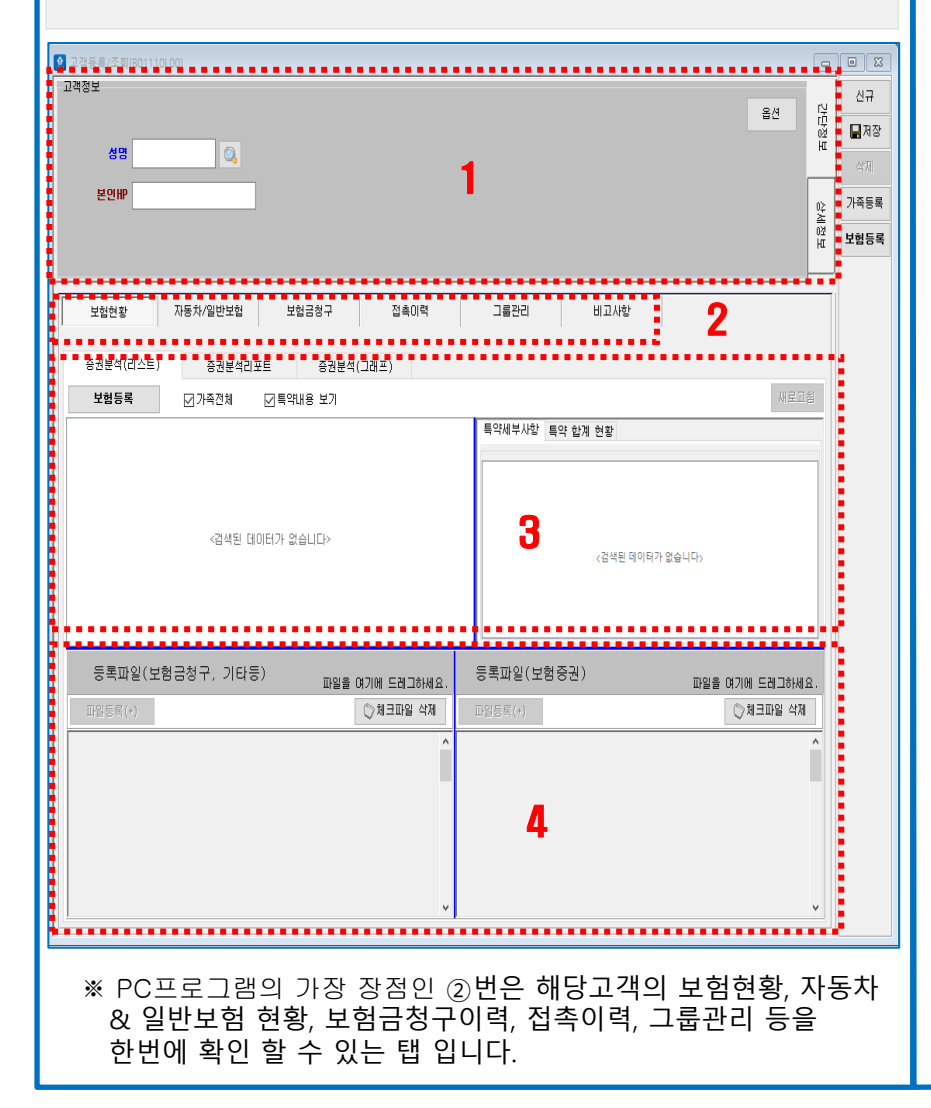

1. 고객기본정보 화면

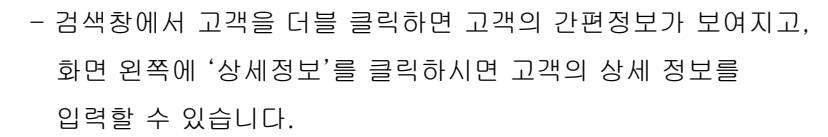

- 2. 상세정보 입력 시 유의사항
- '세대주'와 '소개자' 입력 시 등록된 고객이 아니라면 저장 시
   자동으로 신규 고객으로 등록이 됩니다.
- 생년월일은 주민번호 앞자리이며, 실제생일이 다른 경우
   실제생일 항목에 입력하시면 됩니다. (예)19990701
- 가족등록 : 신규고객 입력 후 '가족등록'을 클릭하면 세대주의 정보에 같이 묶여지게 됩니다. (가족현황으로 노출) 가족으로 등록된 경우 등록된 가족들은 모든 정보를 같이 공유하게 됩니다. (고객요청 시 '세대주' 삭제를 하면 분리 됨)
- 결혼기념일은 일정관리에 자동 반영됩니다.
- 존칭구분은 문자발송 시 호칭에 자동으로 반영됩니다.
- 세부사항등록 내용은 통합검색 기능으로 검색이 가능합니다.
- 고객변경내역은 고객정보를 수정했을 때 이력이 자동으로
   저장되어 이후에도 확인 검색이 가능합니다.
- 해당고객의 등록된 보험가입내용이 왼쪽 화면에 보여지게 되고, 첫 번째 보험의 특약세부사항이 오른쪽 화면에 보여지게 됩니다.
- 4. 해당 고객과 관련된 파일 중 보험증권 파일은 오른쪽 화면에,
  보험금청구 및 기타 파일은 왼쪽 화면에 보여지게 되며, 윈도우 탐색기를 통해 고객에 해당되는 파일을 드래그로 끌어와서 저장 할 수 있습니다.

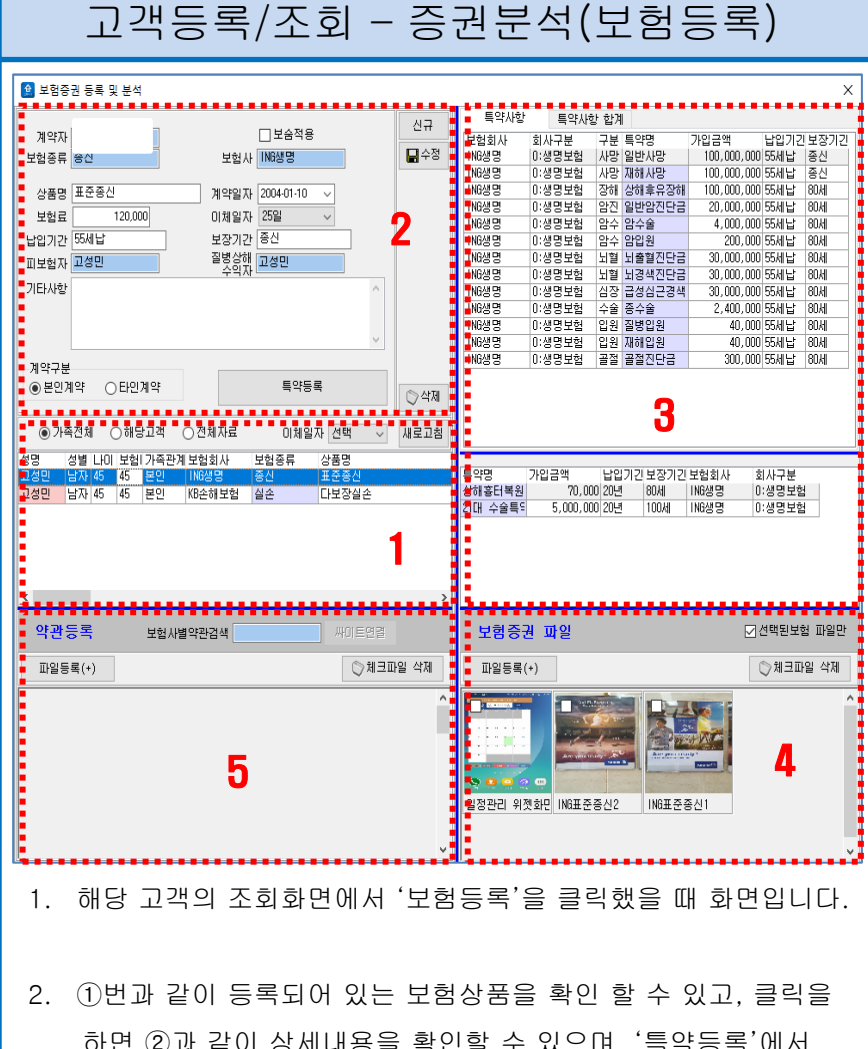

- 하면 ②과 같이 상세내용을 확인할 수 있으며, '특약등록'에서 가입 특약들을 입력할 수 있습니다.
- '특약등록'에서 입력한 특약들은 ③번 화면에서 확인 할 수 있으며, ④번 화면에서는 고객의 보험증권 파일들을, ⑤번화면 에서는 해당 상품의 약관을 등록 해 둘 수 있습니다.

|                                     |           | •••••       |        |        |         |
|-------------------------------------|-----------|-------------|--------|--------|---------|
| :기화 <ul> <li>전체 특약 보기</li> </ul>    | ○입력된 특    | 특약만 보기      |        |        | 새로고침    |
| 약명                                  | 납입기건      | ! 보장:       | 기간     | 가입금액   | ^       |
| 망                                   |           |             |        |        |         |
| 일반사망                                | 55세납      | 종신          |        | 10,000 |         |
| 재해사망                                | 55세납      | 종신          | 6      | 10,000 |         |
| 질병사망                                |           |             | U      | 0      |         |
| 내급여금                                |           |             |        |        |         |
| 상해후유장해                              | 55세납      | 80 <i>H</i> |        | 10,000 |         |
| 질병후유장해                              |           |             |        | 0      |         |
| 진단금                                 |           |             |        |        |         |
| 고액암진단금                              |           |             |        | 0      |         |
| 일반암진단금                              | 55세납      | 80세         |        | 2,000  |         |
| 기타암진단금                              |           |             |        | 0      |         |
| 수술/암입원                              |           |             |        |        |         |
| 암수술                                 | 55세납      | 80세         |        | 400    |         |
| 암입원                                 | 55세납      | 80세         |        | 20     |         |
| 혈관질환진단금                             |           |             |        |        |         |
| 뇌출혈진단금                              | 55세납      | 80세         |        | 3,000  |         |
| 뇌경색진단금                              | 55세납      | 80세         |        | 3,000  |         |
| 뇌혈관질환진단금                            |           |             |        | 0      |         |
| 장질환진단금                              |           |             |        |        |         |
| 급성심근경색증진단금                          | 55세납      | 80세         |        | 3,000  |         |
| 허혈성심장질환진단금                          |           |             |        | 0      |         |
|                                     |           |             |        |        | •       |
| 특약사항입력                              |           |             |        |        |         |
| 트얀면                                 |           |             |        |        | 신규      |
| -1917121                            | 1         |             | -      |        | 교저장     |
|                                     | -         |             |        |        |         |
| 포장기간<br>                            |           |             | -      |        | U ⊂i Al |
| 보험금                                 | )만원 ~     |             |        |        | 새로고침    |
| 명 가입금액 님                            | 입기간 보장기?  | ! 보험회사      | 회사구분   |        |         |
| 용비록원 70,000 20<br>스슈트C 5,000,000,00 | 100년 100년 | INGAI 며     | 0:생명모험 |        |         |
| TET 5,000,000 20                    |           | 140.9.9     | 0.8828 |        |         |

- ④번 화면은 '특약등록'을 눌렀을 때 보이는 화면으로 ⑧번의
   옵션을 통해 편리하게 입력할 수 있으며, 입력된 특약들은
   입력과 동시에 ③번 화면에 자동 저장이 됩니다.
- 5. ⑦번 화면은 지정된 특약 외에 기타특약을 입력할 때 사용되는 화면으로, PC프로그램에서는 ③번 화면에서 확인이 가능하지만, 보험지갑 APP에서는 '증권분석'의 '보장별합계'에서 기타사항 합계로 함께 보여짐에 유의하시기 바랍니다.

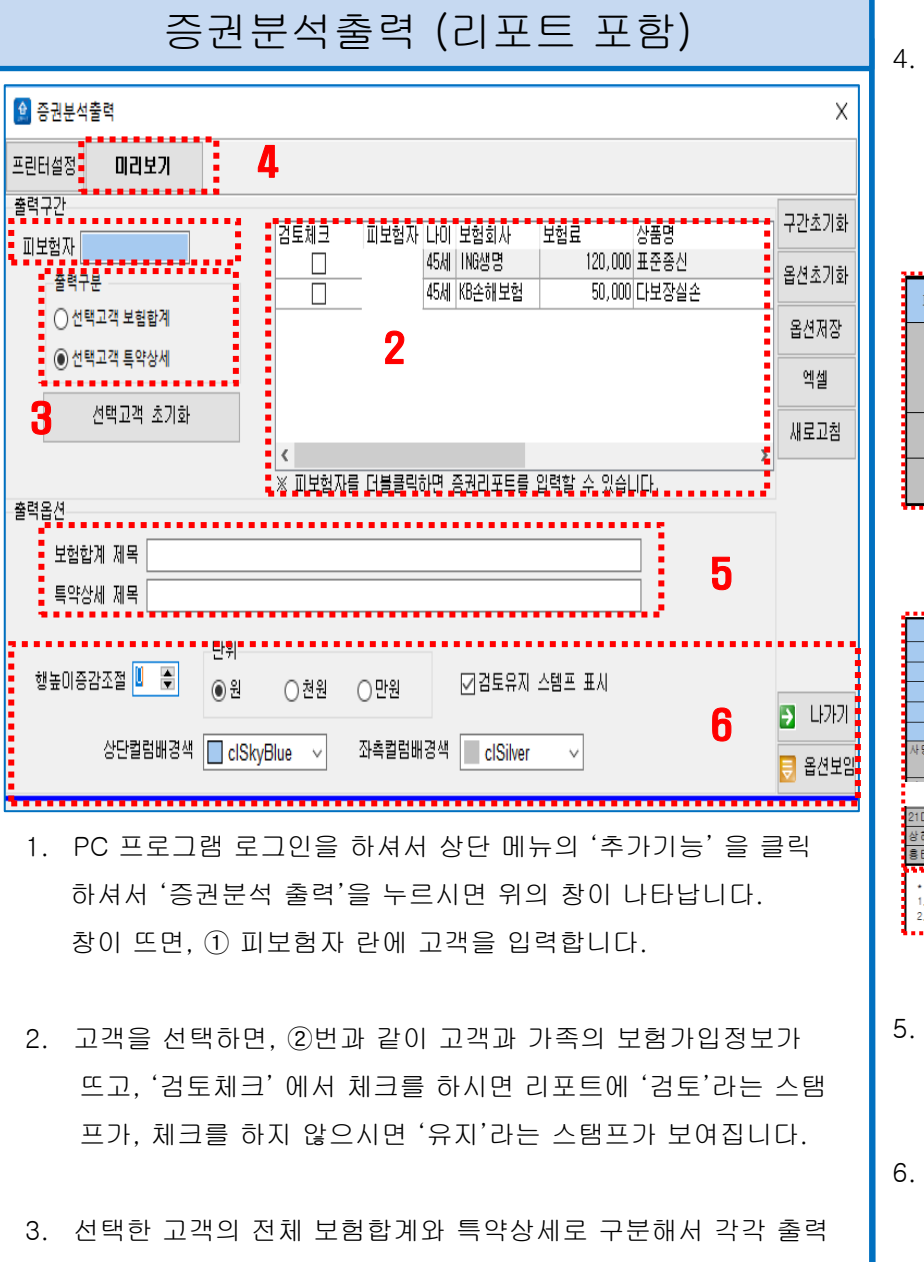

가능하며, ④번의 '미리보기'를 통해 확인 할 수 있습니다.

4. ⑤번은 출력 시 제목을 입력하는 곳이며, ⑥번의 기본 옵션
 에서 설정을 하거나, 왼쪽의 '옵션보임'을 클릭하여 세부적인
 프린트 설정을 할 수 있습니다.

#### 고객님 가입보험내역

| 피보험자               | 회사명      | 상품명   | 계약일자      | 납입기간  | 보장기간 | 월납입보험료   | 비고 |
|--------------------|----------|-------|-----------|-------|------|----------|----|
| 고성민<br>(본인)<br>45세 | ING생명    | 표준중신  | 2004.01.1 | 55세 납 | 중신   | 120,000원 |    |
|                    | KB손해보험   | 다보장실손 | 2016.11.0 | 20년   | 100세 | 50,000원  |    |
|                    | 고성민 님 소계 |       |           | 2건    |      | 170,000원 | 7  |
|                    | 총 계      |       |           | 2건    |      | 170,000원 |    |

#### 고객님 가입보험내역

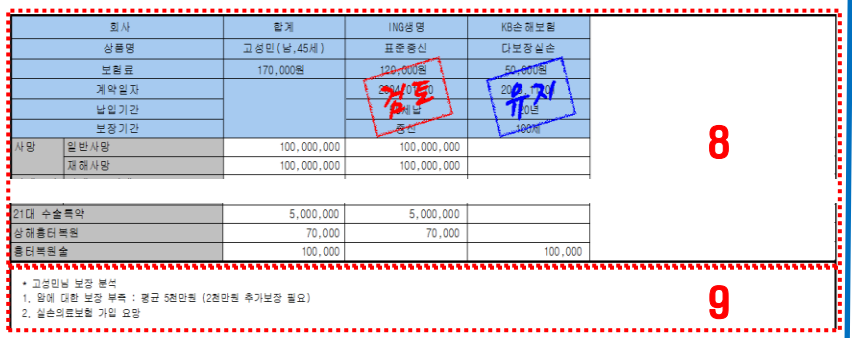

- ⑦번 화면은 보험합계 화면입니다. ②번에 보여지는 증권내용의 합계가 본인 및 가족별로 보여지게 됩니다.
- ⑥번 화면은 특약상세내용 화면입니다. 고객별 특약등록을 한 내용들이 항목별로 보여지게 되고, 검토와 유지를 구분할 수 있으며, ⑨번과 같이 본인의 의견을 전달 할 수 있습니다.

# 고객등록/조회 - 자동차&일반

| 증권분석 보험현활(자동차)                            | 보험금철구                        | 접촉이역 그름관리                        | 기타사학                            |                         |
|-------------------------------------------|------------------------------|----------------------------------|---------------------------------|-------------------------|
| 자동회사일본법철                                  |                              |                                  |                                 |                         |
| 정당 가족관계계약일자 보험회사<br>고성민 2016-07-06 KB순해보험 | 자동차변호 자동차명 보혈<br>12도3456 소나타 | 법료 기타사항<br>600,000 불력박스장착        | 성별 나이 상령 생일<br>남자 44 1973-01-07 | 가족한다<br>결혼일 세대주 세대국<br> |
| 9                                         |                              |                                  |                                 |                         |
| 4                                         | •                            |                                  |                                 |                         |
|                                           |                              |                                  |                                 |                         |
|                                           |                              |                                  |                                 |                         |
|                                           |                              |                                  |                                 |                         |
|                                           |                              |                                  |                                 | ,                       |
|                                           |                              |                                  |                                 |                         |
| 🚵 시장시 & 코렌포함 중국                           | 3                            |                                  |                                 | ~                       |
| 성명 1테스트9                                  |                              |                                  |                                 | 신규                      |
| 보험사                                       |                              | / 지거이려소, 것이 트게지:                 |                                 |                         |
| 오염자직집립덕<br>산품명                            |                              | - 역접합력한 경우 동계사3                  | 코에 포함되지 않습니                     | Lr.                     |
| 차량번호                                      |                              | 차량모델                             |                                 |                         |
| 계약일자 📶 2016-0                             | 18-26 🗸 🔟                    | 보험개시일 📶                          | ~ 🔟                             |                         |
| 보험료                                       | 0                            | ☑ 일정표에 ┆                         | 반영                              |                         |
| 비고사항                                      |                              |                                  |                                 | ○ 삭제                    |
| 파일등록(+)                                   |                              |                                  | Ø                               | 체크파일 삭제                 |
|                                           | 4                            |                                  |                                 | ^                       |
|                                           | - T                          |                                  |                                 |                         |
|                                           |                              |                                  |                                 |                         |
|                                           |                              |                                  |                                 |                         |
|                                           |                              |                                  |                                 |                         |
|                                           |                              |                                  |                                 | ~                       |
| 조회기간  ~ ~                                 | ~ 00 : :                     | 전체 🗸 이개인 💿                       | )가족 이전체                         | 새로고침                    |
| 성명 가족관계계약일자<br>1테스트9 보인 2016-02-3         | 보험회사 상<br>22 KB소해보험 지        | 품명 자동차번호 자<br>동차케이2 127-1234 690 | 동차명 보험료<br>10 2000              | 기타사항<br>000 테스트         |
|                                           |                              |                                  | 2,000,                          |                         |
|                                           | 5                            |                                  |                                 |                         |
|                                           | _                            |                                  |                                 |                         |
|                                           |                              |                                  |                                 |                         |
|                                           |                              |                                  |                                 |                         |
|                                           |                              |                                  |                                 |                         |
|                                           |                              |                                  |                                 |                         |
|                                           |                              |                                  |                                 |                         |
|                                           |                              |                                  |                                 |                         |
|                                           |                              |                                  |                                 |                         |
|                                           |                              |                                  |                                 |                         |
| <                                         |                              |                                  |                                 | >                       |

- 1. 해당 고객의 '보험현황(자동차)'을 클릭했을 때 화면입니다.
- 등록되어 있는 보험상품을 확인할 수 있습니다.
   '보험등록'을 더블 클릭하시면 세부내용화면으로 넘어갑니다.
- 자동차보험 또는 일반보험의 가입내용을 기입할 수 있는 화면입니다.
   해당보험사가 없을 경우 보험사를 직접 입력하시면 됩니다.
- 자동차보험 또는 일반보험과 관련한 파일을 저장할 수 있는 화면입니다.
- 5. 입력하신 자동차 또는 일반 보험의 가입현황이 보여집니다.

### 고객등록/조회 - 보험금청구

| 2험금청구등록                | ]                            |                            |            |                                        |                        |                   |                |        |                    | 새로고침     |
|------------------------|------------------------------|----------------------------|------------|----------------------------------------|------------------------|-------------------|----------------|--------|--------------------|----------|
| 성명                     | 성별 나미 청구내용                   | 생동                         | 경보험사 생     | 명보험지급액                                 | 손혜보                    | 험사 손해보            | 험 손해보험 수       | 령액합계금  | 액 기타사형             | ţ        |
| -07-04 표정된             | 13 AF 44                     | INC                        | 188 11     | ////////////////////////////////////// | 0,000                  |                   |                | Ч      | 120,000            |          |
|                        |                              |                            |            |                                        |                        |                   |                |        |                    |          |
|                        |                              |                            |            |                                        |                        |                   |                |        |                    |          |
|                        |                              |                            |            |                                        |                        |                   |                |        |                    |          |
|                        |                              |                            |            |                                        |                        |                   |                |        |                    |          |
|                        |                              |                            |            |                                        |                        |                   |                |        |                    |          |
|                        |                              |                            |            |                                        |                        |                   |                |        |                    |          |
|                        |                              |                            |            |                                        |                        |                   |                |        |                    |          |
|                        |                              |                            |            |                                        |                        |                   |                |        |                    |          |
|                        |                              |                            |            |                                        |                        |                   |                |        |                    |          |
|                        |                              |                            |            |                                        |                        |                   |                |        |                    |          |
|                        |                              |                            |            |                                        |                        |                   |                |        |                    |          |
|                        |                              |                            |            |                                        |                        |                   |                |        |                    |          |
|                        |                              |                            |            |                                        |                        |                   |                |        |                    |          |
|                        |                              |                            |            |                                        |                        |                   |                |        |                    |          |
|                        |                              |                            |            |                                        |                        |                   |                |        |                    | >        |
| 히그치그(2012/0)           | 001                          |                            |            |                                        |                        |                   |                |        |                    |          |
|                        | ,                            | •••••                      |            |                                        | •••••                  | •••••             |                |        |                    |          |
| 고객명 🗖                  | 성민                           | 피보험자                       |            | 피보험자 미입                                | 력시 고객명으                | 로 자동 저장           | •              | •      |                    | 신규       |
| 청구일자 🚺                 | 2017-12-04 🗸 🔟               | 보험사                        | 9          |                                        |                        |                   | - C            | 5      |                    | ■저장      |
| 청구내용                   |                              |                            |            |                                        |                        |                   |                |        |                    |          |
| 청구항목                   |                              | 예상지급액                      | 0          | 지급액                                    | 0                      | 지급일자              | <u>ماا</u>     | ~ 💽    | □보숨적용              |          |
| 청구항목2                  |                              | 예상지급액2                     | 0          | 지급액2                                   | 0                      | 진행단계              |                | 0.11   |                    |          |
| 청구항목3                  |                              | 예상시급액3                     | U          | 시급액3                                   | 0                      | 0.01              | 045            |        | 0+41               |          |
| 비고사향                   |                              |                            |            |                                        |                        |                   |                |        |                    |          |
|                        |                              |                            |            |                                        |                        |                   |                |        |                    | APRI     |
| ******                 |                              | *******                    |            | *******                                | ******                 |                   | ******         | ****** | *******            | *******  |
| 보험금청구내역                | 보험청구내역(5                     | 년숨) 보험금현황                  | !(연도별)     | 보헙금현황(월                                | 별) 보형                  | 넘금현황(보험시          | 별)             |        |                    |          |
| 조회기간                   | ~ ~ ~                        | 00 : 전체 🗸                  | ● 본인       | 이가족 이                                  | 언제                     | ☑ 청구              | ☑ 보완           | 너 지급   | ☑ 부지급              | 새로고침     |
| 성별 나이 7                | 족관계피보험자 청구양                  | 실자 청구내용                    | 보형         | 비보험사 전                                 | 1행단계 지급일               | 자 보숨적용            | 청구항목           | 예상     | 지급액 지급액            | 청구항목     |
| 민 남자 45 년<br>민 남자 45 년 | ·인 고성민 2016-<br>·인 고성민 2016- | 11-28 건강검진 용종제<br>11-04 폐렴 | 거 45<br>45 | ING생명 지<br>ING생명 지                     | 1급 2016-1<br>1급 2016-0 | 2-01 보숨적용<br>7-06 | 수술급여금<br>입원급여금 |        | 500,000<br>120,000 | 500,000  |
|                        |                              |                            |            |                                        |                        |                   |                |        |                    |          |
|                        |                              |                            |            |                                        |                        |                   |                | L .    |                    |          |
|                        |                              |                            |            |                                        |                        |                   |                |        |                    |          |
|                        |                              |                            |            |                                        |                        |                   |                |        |                    |          |
| 파일등록(+)                | ☑ 선택된보험금청구                   | 파일만 보기                     |            |                                        |                        |                   |                |        | C                  | >체크파일 삭제 |
|                        |                              |                            |            |                                        |                        |                   |                |        |                    | ^        |
|                        |                              |                            |            |                                        |                        |                   |                |        |                    |          |
|                        |                              |                            |            |                                        |                        |                   |                |        |                    |          |
|                        |                              |                            |            |                                        |                        |                   |                |        |                    |          |
|                        |                              |                            |            |                                        |                        |                   |                |        |                    |          |
|                        |                              |                            |            |                                        |                        |                   | -              | -      |                    |          |
|                        |                              |                            |            |                                        |                        |                   |                | 5      |                    |          |

- 1. 해당 고객의 '보험금청구'를 클릭했을 때 화면입니다.
- 등록되어 있는 보험금청구 현황을 확인할 수 있습니다.
   '청구등록'을 더블 클릭하시면 세부내용화면으로 넘어갑니다.
- 3. 보험금청구 내용을 입력할 수 있는 화면입니다.
  해당보험사가 없을 경우 '기타'를 지정하시고, 비고사항에 보험사를 입력하시면 됩니다.
  보험사 선택 후 옆 아이콘을 누르시면 해당 보험사의 청구서 양식과 필요서류를 확인하실 수 있습니다.
  진행단계를 구분해서 저장하시면 조회시 편리합니다.
  ※ '보숨적용' 여부를 체크하시면 이후에 별로도 검색이 가능하며 APP의 보험금통계에 적용이 되어 관리가 편합니다.
- 4. 보험금청구 내역을 확인할 수 있는 화면입니다.
  조회기간별, 본인과 가족 구분, 진행단계에 따른 검색이 가능
  하며, 연도별 및 월별과 보험사별 보험금 지급 현황을 확인
  할 수 있습니다.
- 고객이 청구하면서 등록한 파일을 드래그해서 해당 청구에 저장할 수 있으며, 해당 보험금 청구를 클릭하면 이미지가 보여지게 됩니다.

이미지는 더블 클릭을 하시면 확대해서 보실 수 있습니다.

| 고객등록/             | 조회 - 접촉이력      |
|-------------------|----------------|
|                   |                |
| 보험현황(자동차) 보험금청구 2 | 접속이력 그룹관리 기타사항 |

| 접촉이력등록                                  |                                                                                                    |                               |                                                         |                                         |                                         | an an an an an an an an an an an an an a |                                                             |
|-----------------------------------------|----------------------------------------------------------------------------------------------------|-------------------------------|---------------------------------------------------------|-----------------------------------------|-----------------------------------------|------------------------------------------|-------------------------------------------------------------|
|                                         | 조회기간                                                                                                    | ~ _                           | ▽ 00 : 전체 - ▽                                           | 검색어                                     | ☞ 가족전체                                  | •••••                                    | 새로고성                                                        |
| 성명 가족관기<br>1성미                          | 1 접촉일자 접촉시제<br>2016-07-04 12:00 보                                                                                                    | 목<br> 형근청구 및 소개용:             | 장소 정 서르면                                                | 일정구분<br>영업                              | 처리구분활동!접촉구분<br>와료 CS 청구무의               | 상담내용                                     | 성별 나이 상령<br>남자 44                                           |
|                                         | 1 1                                                                                                    |                               |                                                         |                                         |                                         | 2                                        |                                                             |
|                                         |                                                                                                    |                               |                                                         |                                         |                                         | <b>_</b>                                 |                                                             |
|                                         |                                                                                                    |                               |                                                         |                                         |                                         |                                          |                                                             |
|                                         |                                                                                                    |                               |                                                         |                                         |                                         |                                          |                                                             |
|                                         |                                                                                                    |                               |                                                         |                                         |                                         |                                          |                                                             |
|                                         |                                                                                                    |                               |                                                         |                                         |                                         |                                          |                                                             |
|                                         |                                                                                                    |                               |                                                         |                                         |                                         |                                          |                                                             |
|                                         |                                                                                                    |                               |                                                         |                                         |                                         |                                          |                                                             |
|                                         |                                                                                                    |                               |                                                         |                                         |                                         |                                          |                                                             |
|                                         |                                                                                                    |                               |                                                         |                                         |                                         |                                          |                                                             |
|                                         |                                                                                                    |                               |                                                         |                                         |                                         |                                          |                                                             |
| Е]<br>                                  |                                                                                                    |                               |                                                         |                                         |                                         |                                          |                                                             |
| 전촉이                                     | 려드로                                                                                                    |                               | •••••                                                   | •••••                                   | •••••                                   | •••••                                    |                                                             |
|                                         | -0-                                                                                                    |                               |                                                         |                                         |                                         |                                          |                                                             |
| 산단의자                                    | 2016-07-0E                                                                                                    |                               | 사다시가 📶 🚺                                                | 12:00                                   |                                         | Esc종료                                    | 신규                                                          |
| 고개며                                     | 교생미                                                                                                    |                               | 자시                                                      |                                         |                                         |                                          | <b>교</b> 저장                                                 |
| 저축며                                     | 202<br>2                                                                                                    |                               | 82                                                      |                                         |                                         |                                          |                                                             |
| 입폭망[                                    | 인저그브                                                                                                    |                               | 51 C C 1 71                                             |                                         |                                         |                                          |                                                             |
|                                         | · 영업 · ·                                                                                                    | 고개인 @                         |                                                         |                                         |                                         | s                                        |                                                             |
|                                         | 전촉구분                                                                                                    |                               | 0                                                       |                                         |                                         | -                                        |                                                             |
|                                         | ⑥ 신계약                                                                                                    | ○ 소개요?                        | 청 〇 청구문의                                                | ○ 고객                                    | 관리                                      | 3                                        |                                                             |
| 산단대용                                    | 0                                                                                                    | 0                             | 0                                                       | 0                                       |                                         |                                          |                                                             |
| 0 8 4 1 0                               |                                                                                                    |                               |                                                         |                                         |                                         |                                          |                                                             |
|                                         |                                                                                                    |                               |                                                         |                                         |                                         |                                          |                                                             |
|                                         |                                                                                                    |                               |                                                         |                                         |                                         |                                          |                                                             |
|                                         |                                                                                                    |                               |                                                         |                                         |                                         |                                          |                                                             |
| 준비사항                                    | 1                                                                                                    |                               |                                                         |                                         |                                         |                                          |                                                             |
| 준비사항                                    | 처리구분                                                                                                    |                               | 와류                                                      |                                         |                                         |                                          |                                                             |
| 준비사항                                    | 처리구분<br>④계획                                                                                                    | ) 연기 ()                       |                                                         |                                         |                                         |                                          | > 삭제                                                        |
| 준비사항                                    | 처리구분<br>④계획 (                                                                                                    | 0연기 ()                        |                                                         |                                         |                                         |                                          | · · · · · · · · · · · · · · · · · · ·                       |
| 준비사항<br>조회기간                            | 처리구분<br>④ 계획 (                                                                                                    | ~ [                           | ✓ 00 : 전체 ·                                             | ~                                       | ]해당고객만                                  |                                          | \<br>새로고참                                                   |
| 준비사항<br>조회기간                            | 처리구분<br>● 계획 ()<br>· · · · · · · · · · · · · · · · · · ·                                                                                                     | ○연기 ○<br>~<br>상소              |                                                         | ✓ □                                     | ]해당고객만<br>(첩촉구분 첫                       | 복                                        | \) 삭제<br>새로고침                                               |
| 준비사항<br>5회기간<br><b>복일자</b><br>116-07-04 | 처리구분<br>④ 계획 (<br>첫 혹시 성업<br>12:00 고성민                                                                                                    | ) 연기 ()<br>~ (<br>전류역         | ✓ 00 : 전체<br>일정부)<br>영업                                 | マーロー<br>史の教育<br>CS                      | ]해당고객만<br>[ <b>철볼구분 정</b><br> 청구문의  보   | 복<br>험금청구 및                              | \\\\\\\\<br>\\\\\<br>\\\\<br>\\\\<br>\\\<br>\\\<br>\\\<br>\ |
| 준비사항<br>조회기간[<br>!볼일자<br>016-07-04      | 처리구분<br>④ 계획 (                                                                                                    | ) 연기 ()<br>~ ( )<br>전응역       | ✓ 00 : 전체<br>일정구)<br>영업                                 | └                                       | ]해당고객만<br>[첩ᄎᅻ뷰 첫<br> 청구문의 5            | 복<br> 험금청구 및                             | \\<br>\\\<br>소개요청                                           |
| 준비사항<br>조회기간[<br>]볼일자<br>016-07-04      | 처리구분<br>④ 계획 (<br>· · · · · · · · · · · · · · · · · ·                                                                                                     | ) 연기 ()<br>~ (<br>전字역         | <ul> <li>✓ 00 : 전체</li> <li>월청년)</li> <li>영업</li> </ul> | ✓ □<br>岸 算算<br>CS                       | ]해당고객만<br>【철 <u>총</u> 구분 최<br> 청구문의   5 | 복<br>험금청구 및                              | ○<br>새로고칠<br>소개요청                                           |
| 준비사항<br>조회기간[<br>]볼일자<br>016-07-04      | 처리구분<br>④ 계획 (<br>·<br>·<br>·<br>·<br>·<br>·<br>·<br>·<br>·<br>·<br>·<br>·<br>·<br>·<br>·<br>·<br>·<br>·<br>·<br>·<br>·<br>·<br>·<br>·<br>·<br>·<br>·<br>·<br>·<br>·<br>·                                                                                                    | ) 연기 ()<br>~ [<br>전롱역<br>[전롱역 | ✓ 00 : 전체<br>월청뒤<br>영업                                  | ✓ □<br>岸 ¥持<br>CS                       | ]해당고객만<br>  <b>철볼구분</b> 취<br> 청구문의   5  | 별<br>협금청구 및                              | ♥ 색제<br>새로고칠<br>소개요청                                        |
| 준비사항<br>조회기간[<br>[복일자<br>016-07-04      | 처리구분<br>④ 계획 (<br><b>· 첫 2</b><br>· <b>첫 2</b><br>· <b>(2</b> )<br>· <b>(2</b> )<br>· <b>(2</b> )<br>· <b>(2</b> )<br>· <b>(2</b> )<br>· <b>(2</b> )<br>· <b>(2</b> )<br>· <b>(3</b> )<br>· <b>(3</b> )<br>· <b>((3</b> ) · <b>((</b> | ) 연기 ()<br>~ [<br>전롱역         | <ul> <li>✓ 00 : 전체</li> <li>월청귀)</li> <li>영업</li> </ul> | マーレー<br>学員<br>で 3<br>つ<br>し<br>で 3<br>つ | ]해당고객만<br>[철봉구분. 전<br> 청구문의  5          | 불<br>협금청구 및                              | ▲성정<br>새로고칠<br>소개요청                                         |
| 준비사항<br>조회기간[<br>[복일자]<br>016-07-04     | 처리구분<br>④ 계획 (<br>· · · · · · · · · · · · · · · · · ·                                                                                                     | ) 연기 ()<br>~ [<br>전류역         | ✓ 00 : 전체<br>일정되<br>영업                                  | 로 1<br>20<br>20                         | ]해당고객만<br>[철봉구분. 전<br> 청구문의 5           | <sup>,</sup><br>험금청구 및<br><b>4</b>       | ▲석제<br>새로고칠<br>소개요청                                         |
| 준비사항<br>조회기간[<br>]¥일거<br>016-07-04      | 처리구분<br>● 계획 (<br>→ / /<br>·<br>·<br>·<br>·<br>·<br>·<br>·<br>·<br>·<br>·<br>·<br>·<br>·                                                                                                    | ) 연기 ()<br>~ 전응역              | ✓ 00 : 전체<br>일청되<br>영업                                  |                                         | ]해당고객만<br>[철볼구분 정<br> 청구문의  5           | डू<br>धेडेछन ध्र<br>4                    |                                                             |
| 준비사항<br>조회기간[<br>]복일거<br>016-07-04      | 처리구분<br>● 계획 (<br>→ /<br>·<br>·<br>·<br>·<br>·<br>·<br>·<br>·<br>·<br>·<br>·<br>·<br>·                                                                                                    | ) 연기 ()<br>~ 전봉역              | ⊻ 00 : 전체<br><u>일정</u> []<br> 영업                        |                                         | ]해당고객만<br>[ <b>첫봉구분</b> 전<br> 청구문의  5   | ह<br>धेडछन प्र<br>4                      | <br>새로고참<br>소개요청                                            |
| 준비사항<br>조회기간[<br>1분일자<br>016-07-04      | 처리구분<br>● 계획 (<br><b>○</b> 계획 (<br><b>○</b> /<br><b>첫 용./ 성영</b><br>12:00 고성민                                                                                                    | ) 연기 ()<br>~ 전릉역              | ⊻ 00 : 전체<br><u>일정</u> 귀)<br>영업                         | ✓ □                                     | ]해당고객만<br>[ <b>철봉구분</b> 전<br> 청구문의  5   | हि<br>धेडेछन् ध्र<br>4                   | <br>새로고출<br>소개요청                                            |
| 준비사항<br>조회기간[<br>3복일자<br>016-07-04      | 처리구분<br>● 계획 (<br>● 계획 (<br>▲ 2<br>12:00 고성민                                                                                                    | ○연기 ○<br>~<br>전물역             | ⊻ 00 : 전체<br><u>일정</u> 귀)<br>영업                         | ✓ □<br>异                                | ]해당고객만<br>[철봉구분 정<br> 청구문의 5            | हि<br>छेडेछन् प्र<br>4                   |                                                             |
| 준비사항<br>조회기간[<br>1홍일자<br>016-07-04      | 처리구분<br>● 계획 (<br>● 계획 (<br>▲                                                                                                    | ○연기 ○<br>~ [<br>전물역           | ⊻<br>200 : 전체<br><br>영업                                 | マーレン<br>デージン<br>CS                      | ]해당고객만<br>[철봉구분 서<br> 청구문의   5          | (함금영구 및<br>1월급영구 및<br>4                  | <br>새로고출<br>소개요청                                            |

- 1. 해당 고객의 '접촉이력'을 클릭했을 때 화면입니다.
- 5록되어 있는 접촉이력 현황을 확인할 수 있습니다.
   '접촉이력등록'을 더블 클릭하시면 세부내용으로 넘어갑니다.
- 접촉이력을 입력할 수 있는 화면입니다.
   일정구분, 활동단계, 접촉구분을 상세하게 입력해 두시면
   검색 시 편리합니다.
   접촉이력을 등록하시면 APP 과 PC 프로그램의 '일정관리'에
   자동반영이 되며 조건별 검색이 가능합니다.
- 4. 접촉이력 전체 내용을 확인할 수 있는 화면입니다.
  '해당고객만'을 클릭하시면 지정 고객의 접촉이력만 확인 하실 수 있습니다.

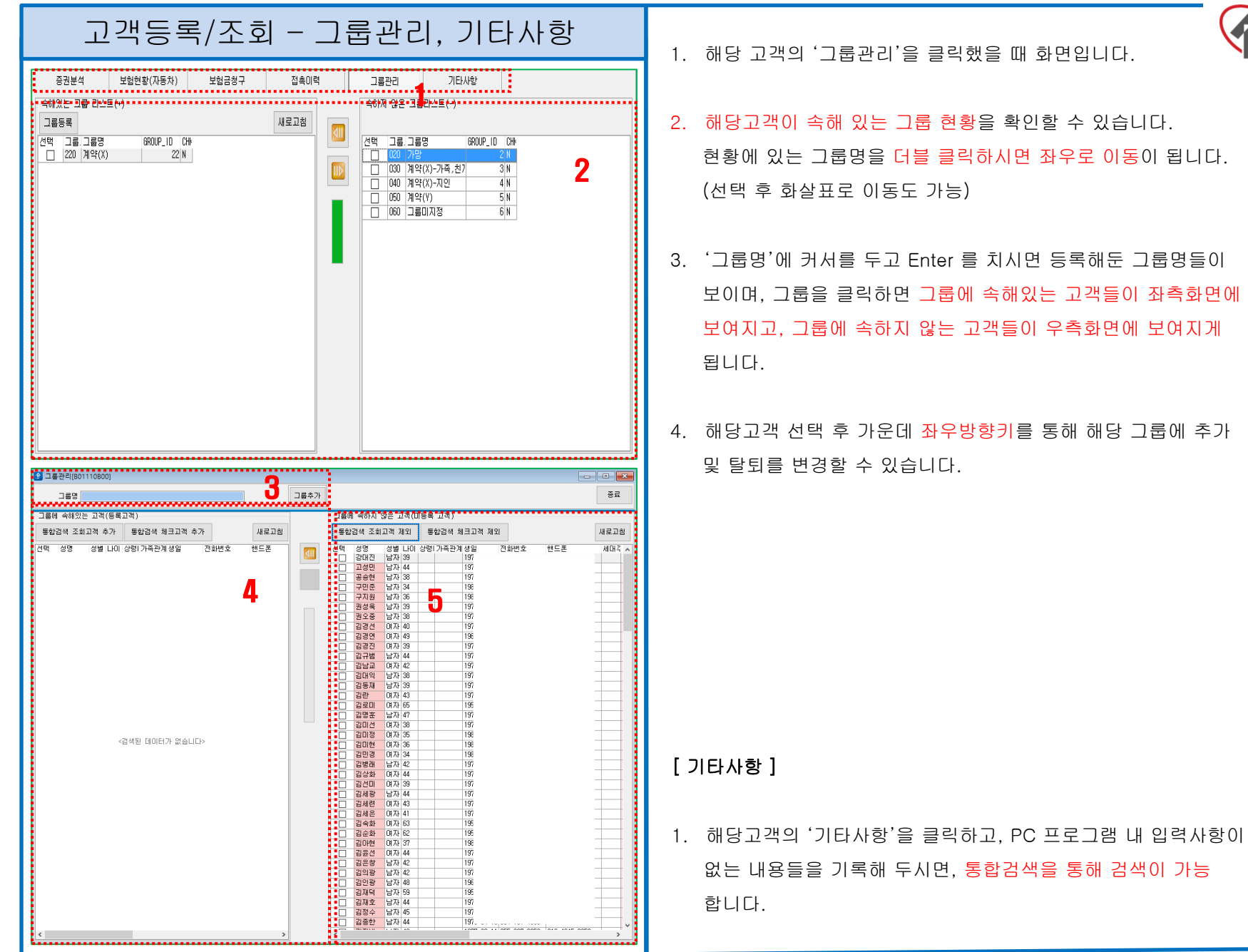

# 추가기능 - 파일간편등록(보험,청구,정보)

| 빠른보험증권율리기[801470L00]     □    □    □     □     □     □     □     □     □     □     □     □     □     □     □     □     □     □     □     □     □     □     □     □     □     □     □     □     □     □     □     □     □     □     □     □     □     □     □     □     □     □     □     □     □     □     □     □     □     □     □     □     □     □     □     □     □     □     □     □     □     □     □     □     □     □     □     □     □     □     □     □     □     □     □     □     □     □     □     □     □     □     □     □     □     □     □     □     □     □     □     □     □     □     □     □     □     □     □     □     □     □     □     □     □     □     □     □     □     □     □     □     □     □     □     □     □     □     □     □     □     □     □     □     □     □     □     □     □     □     □     □     □     □     □     □     □     □     □     □     □     □     □     □     □     □     □     □     □     □     □     □     □     □     □     □     □     □     □     □     □     □     □     □     □     □     □     □     □     □     □     □     □     □     □     □     □     □     □     □     □     □     □     □     □     □     □     □     □     □     □     □     □     □     □     □     □     □     □     □     □     □     □     □     □     □     □     □     □     □     □     □     □     □     □     □     □     □     □     □     □     □     □     □     □     □     □     □     □     □     □     □     □     □     □     □     □     □     □     □     □     □     □     □     □     □     □     □     □     □     □     □     □     □     □     □     □     □     □     □     □     □     □     □     □     □     □     □     □     □     □     □     □     □     □     □     □     □     □     □     □     □     □     □     □     □     □     □     □     □     □     □     □     □     □     □     □     □     □     □     □     □     □     □     □     □     □     □     □     □     □     □     □     □     □     □     □     □     □     □     □     □     □     □     □     □     □     □     □     □     □     □     □     □     □     □ | 🏩 빠른청구서류올리기[B01480]                                                                                |
|----------------------------------------------------------------------------------------------------|----------------------------------------------------------------------------------------------------|
| 계약일자 · · · · · · · · · · · · · · · · · · ·                                                                                                    | 청구일자 ~ ~ ~ ~ ~ ~ ~ ~ ~ ~ ~ ~ ~ ~ ~ ~ ~ ~ ~                                                         |
| x<br>y<br>y<br>y<br>y<br>y<br>y<br>y<br>y<br>y<br>y<br>y<br>y<br>y                                                                                                    | <         청구자 [2성만]         보험사         NH2방망         조구말자         2016-07-06         2016-07      |
| [빠른 보험증권 올리기 ]                                                                                                    | [빠른 청구서류 딁                                                                                         |
| <ol> <li>등록되어 있는 계약정보 전체 리스트가 보이고, 해당 고객을<br/>검색하여 더블 클릭을 하면 ②번 화면에 정보가 보여집니다.</li> <li>'파일등록'을 클릭하면 내 PC의 탐색기가 나타나고 해당 가입<br/>정보의 해당 파일을 끌어와서 ③번에 두면 자동 저장이 됩니다.</li> <li>해당 파일들은 더블 클릭을 하면 확대해서 볼 수 있으며, 체크<br/>후 삭제 가능합니다.</li> </ol>                                                                                                    | <ol> <li>등록되어 있는<br/>검색하여 더블</li> <li>'파일등록'을<br/>이력의 해당 1</li> <li>해당 파일들은<br/>후 삭제 가능</li> </ol> |

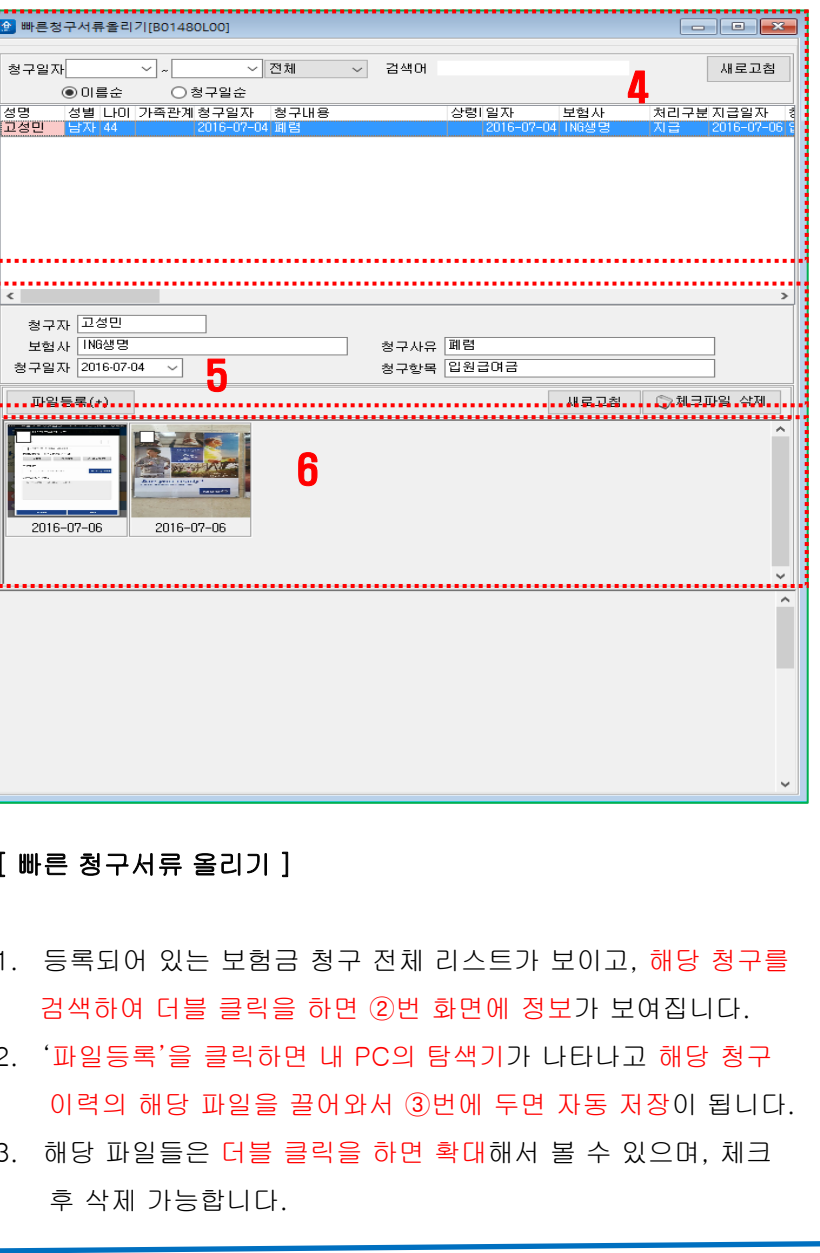

# 추가기능 - 보험증권검색, 소개트리

| 보험등록                                  | 계약기간                             | ~                                   | ~                            | ✓ 00 : Z                        | 9체 🤝                              | 미체일자 전체                | $\sim$            |                |                     | ☑ 조               | 건변경시 바로                          | 검색             |              |    |
|---------------------------------------|----------------------------------|-------------------------------------|------------------------------|---------------------------------|-----------------------------------|------------------------|-------------------|----------------|---------------------|-------------------|----------------------------------|----------------|--------------|----|
| 『조건초기화                                | 계약구동                             | -                                   |                              |                                 | 보숨적용                              |                        |                   |                |                     |                   |                                  |                | 8            | 9  |
|                                       | ● 전체                             | () 본인;                              | 계약 〇日                        | i인계약                            | <ul> <li>전체</li> </ul>            | ○보숨적용 ○□               | ]]적용              |                |                     |                   |                                  |                |              |    |
|                                       | 계약자                              |                                     |                              | 피보험7                            | ¢                                 | 질병상                    | 해수익자              |                |                     |                   |                                  |                |              |    |
|                                       | 모협상류                             |                                     |                              | 모협/                             | 4                                 |                        |                   |                |                     |                   |                                  |                |              |    |
|                                       | 포함도<br>컨셉테                       |                                     | 0 ~ 3.                       | 333,333,333                     |                                   |                        |                   | 정렬순/           | 9<br>9 7 - 7 - 7    | <u>&gt;</u> 1977- | 802 /                            | ាកមត្តវ        | 나서비스         |    |
|                                       |                                  |                                     |                              | THAT                            | Time states a co                  |                        |                   |                | 2/12/7              | 0711474           |                                  |                | 1002         |    |
| 성별 나비 보<br>남자 42 41                   | 법) 가옥판계<br>본인                    | 모업회사<br> 더케이손해보                     | 모엽용듀<br>종신                   | 비모업사<br>1테스트9                   | 실명상해수익                            | 사 상품명<br>오늘 테스트        | 답입기간:             | 모양기간 5         | 2업도<br>()           | 회사구분<br>1:손해보험    | 제약일자 /                           | 사기구문<br>로민계약   | 모움적용<br>보숨적용 | 00 |
| 남자 42 41                              | 본인                               | 한화손해보험                              | 종신                           | 김두한                             | 01012 🚽                           | 피보험자테스                 |                   |                | 0                   | 1:손해보험            | 2016-08-08                       | 르인계약           |              | 00 |
| 남자 45 45                              | 본인                               | 메트라이프생                              | 건강                           | 백승                              |                                   | 다되는건강보                 | 20년               | 1004           | 50,000              | 0:생명보험            | 2016-07-15 8                     | 본인계약<br>보이게야   |              | 30 |
| · · · · · · · · · · · · · · · · · · · | 는민                               | 8-88<br>메트라이프생                      | 8년<br>종신                     | 고소영                             | -                                 | 물기군월<br>테스트            |                   |                | 1,230,000           | 0.성영보험<br>0:생명보험  | 2016-03-18                       | 폴린계곡<br>로민계약   |              | 00 |
| 남자 33 32                              |                                  | ACE생명                               | 암                            | 노경훈                             |                                   | 다보장 암보형                |                   |                | 50,000              | 0:생명보험            | 2015-05-30                       | 르민계약           |              | 25 |
| 남자 37 37                              | 본인                               | 현대해상                                | 실손                           | OHUH                            |                                   |                        |                   |                | 0                   | 1:손해보험            | 2014-09-26 §                     | 르인계약           |              | 00 |
| 남자 42 41<br>날자 42 42                  | 보이                               | ALE생명<br>산성하패                       | 중신<br>신소                     | 박광신<br>기하모                      |                                   |                        |                   |                | 1,000,000           | U:생명보험<br>1:소해보험  | 2014-09-12                       | 본인계약<br>코미계약   |              | 0  |
| 여자 39 38                              | 처                                | 요ㅎ×/세<br>삼성생명                       | 르는<br>종신                     | 박진영                             |                                   |                        |                   |                | 320,000             | 0:생명보험            | 2014-09-10 \$                    | - 근계 ㅋ<br>르인계약 | -            | 00 |
| 여자 32 32                              | 처                                | 동부화재                                | 실손                           | 김루하                             |                                   |                        |                   |                | 25,000              | 1:손해보험            | 2014-09-04 {                     | 르인계약           |              | 00 |
| 여자 9 9                                | 처                                | AIA생명                               | 종신                           | 김태희                             |                                   |                        |                   |                | 95,000              | 0:생명보험            | 2014-09-04 8                     | 본인계약           |              | 00 |
| 남자 42 42<br>남자 42 42                  | 본인<br>보이                         | ATA생명<br>ING생명                      | 응신<br>안                      | 김학모<br>긴하모                      |                                   |                        |                   |                | 82,000<br>50.000    | U:생명모험<br>D:생명보허  | 2014-09-04 5                     | 본인계약<br>로이계양   |              | 00 |
| 여자 13 13                              | 말                                | 메리츠화재                               | 실손                           | 0101                            |                                   |                        |                   |                | 52,000              | 1:손해보험            | 2014-09-04 8                     | 르인계약           |              | 00 |
| 남자 5 5                                | 아들                               | KB손해보험                              | 실손                           | 01012                           |                                   |                        |                   |                | 46,000              | 1:손해보험            | 2014-09-04 8                     | 본민계약           |              | 00 |
| 남자 43 43                              | 본인                               | ING생명                               | 종신                           | 운용찬                             |                                   |                        |                   |                | 150,000             | 0:생명보험            | 2014-09-04 5                     | 로인계약           |              | 00 |
| 04713 3                               | 9<br>00                          | 연내해양<br>교보생명                        | 일본<br>일바여근                   | 미메소                             |                                   |                        |                   |                | 200.000             | 1:온해보험<br>1:생명부허  | 2014-09-04 2                     | 르인세약<br>로이계약   |              | 00 |
| 남자 36 36                              | 본인                               | 동부생명                                | 종신                           | 이대겸                             |                                   |                        |                   |                | 80,000              | 0:생명보험            | 2014-09-03                       | 본민계약           |              | 05 |
| 남자 57 56                              | 본인                               | ING생명                               | 종신                           | 김두한                             |                                   | ci보험                   |                   |                | 150,000             | 0:생명보험            | 2014-09-01 5                     | 로인계약           |              | 09 |
| 여자 47 46                              | 10                               | 한화생명<br>메미 : 2 의 제                  | 종신                           | 고소영                             |                                   | 한화증신<br>아피프리스          |                   |                | 290,000             | 0:생명보험            | 2013-10-16 8                     | 로인계약<br>크이게야   |              | 10 |
| 남자 39 39                              | 본인                               | 메디스와세<br>현대해상                       | 날손<br>실손                     | 장동건                             |                                   | 퍼펙트실비                  |                   |                | 150,000             | 1:손해보험<br>1:손해보험  | 2013-03-10 2                     | 폴란계곡<br>로만계약   | -            | 00 |
| 남자 37 37                              |                                  | 교보생명                                | 종신                           | 교수                              |                                   |                        |                   |                | 280,000             | 0:생명보험            | 2012-06-04                       | 로인계약           |              | 10 |
| 여자 32 32                              | 처                                | ING생명                               | 중신                           | 김루하                             |                                   |                        |                   |                | 150,000             | 0:생명보험            | 2012-05-08                       | 르인계약           |              | 90 |
| 남자 43 43                              | 분인                               | 현내해상<br>배노형세면                       | 실존<br>조시                     | 문용잔<br>기구지2                     | 1테스트9                             | 버팩트스타종<br>사프며 테스테      |                   |                | 45,000              | 1:손해보험<br>0:세면보험  | 2010-12-27 4                     | 론인계약<br>로미계야   |              | 10 |
| 남자 45 45                              | 본인                               | 교보생명                                | 일반연금                         | 백승                              | 백승                                |                        | 10년               | 종신             | 500,000             | 0:생명보험            | 2010-10-10 8                     | 르인계약           |              | 25 |
| 여자 11 11                              | 딸                                | ING생명                               | VUL                          | 백재영                             | 백재영                               | 우리아이평생                 | 종신                | 종신             | 200,000             | 0:생명보험            | 2010-10-10 §                     | 본인계약           |              | 25 |
| 남자 14 14                              | 아들                               | ING생명                               | YUL                          | 백재환                             | 벽재환                               | 우리아이평생                 | 종신 :              | 종신             | 200,000             | 0:생명보험            | 2010-10-10 8                     | 본인계약           |              | 25 |
| 남자 39 39<br>여자 41 40                  | 본인                               | 농무생명<br>VD소체법처                      | 응신 시소                        | 상동건<br>귀채 수                     |                                   | 비송신                    |                   |                | 500,000             | U:생명모험<br>1:소체보험  | 2010-09-07 5                     | 로인계약<br>코미게야   |              | 05 |
| <b>빠른 5</b><br>. 등록<br>가입<br>정보       | <b>2 험</b> :<br>도미 0<br>정말<br>정말 | <b>증권 :</b><br>네 있는<br>보를 (<br>결 순/ | <b>등록</b><br>= 보<br>더블<br>서를 | · <b>및 김</b><br>!험가<br>글르<br>계으 | <b>겈색 ]</b><br>입 정<br>¦을 ㅎ<br>ᆤ일자 | 보 전차<br>1면 상/<br>, 계약기 | 네 리<br>네 전<br>자 성 | 스트<br>링보<br>킹명 | 트가 !<br>가 보<br>순, 피 | 보이:<br>여집<br> 보호  | 고, <mark>해</mark><br>니다.<br>!자 성 | 당              | 보험           |    |

보험사별 등 다양하게 검색하실 수 있습니다.

| 소개트리[B01150L00]                                                                                                    |                                                                                                    |                                                            |                                                           |                                                           |                                            |                                                                               |                                                |                                                 | X                                                                         |
|----------------------------------------------------------------------------------------------------|----------------------------------------------------------------------------------------------------|------------------------------------------------------------|-----------------------------------------------------------|-----------------------------------------------------------|--------------------------------------------|-------------------------------------------------------------------------------|------------------------------------------------|-------------------------------------------------|---------------------------------------------------------------------------|
| 소개트리 1                                                                                                    |                                                                                                    |                                                            |                                                           |                                                           |                                            |                                                                               |                                                |                                                 |                                                                           |
| 소개고적 48 (1월 나이) 48 (1월 140) 48 (1월 140) 48 (1] 48 (1] 48 | ▲재자 [[]소트9]<br>- [] [위스트9(님,424) 중신의 3건 231,000 [보송]<br>- [] 고수 8(억,474) 중신의 1건 1,520,000<br>- [] 긴구라(남,574)<br>- [] 긴구라(남,574)<br>- [] 긴구라(남,574)<br>- [] 고수(년,574)<br>- [] 고수(년,574)<br>- [] 고(년,574)<br>- [] - [] - [] - [] - [] - [] - [] - [] | 보험증관<br>9명<br>테스트9<br>테스트9<br>테스트9<br>테스트9<br>테스트9<br>테스트9 | 정보<br>성별 LHD<br>남자 42<br>남자 42<br>남자 42<br>남자 42<br>남자 42 | 역<br>41<br>41<br>41<br>41<br>41<br>41<br>7가족:<br>본인<br>본인 | 가족관계<br>본인<br>본인<br>본인<br>본인<br>IEL<br>IEL | 보험회사<br>배농협생명<br>동부생명<br>더케이손해보<br>한화손해보험<br>한화손해보험<br>2016-05-<br>도 2016-03- | 보험 종류<br>종신<br>종신<br>종신<br>김 압압 왕비<br>양 골 골 22 | 상품명<br>상품명 테스트<br>즐거운삶<br>오늘 테스트<br>미보험자테스<br>3 | ↓ UUT<br>↓ ↓<br>↓ ↓<br>↓ ↓<br>↓ ↓<br>↓ ↓<br>↓ ↓<br>↓ ↓<br>↓ ↓<br>↓ ↓<br>↓ |
| [ 소개트리                                                                                                    | 1]                                                                                                    |                                                            |                                                           |                                                           |                                            |                                                                               |                                                |                                                 |                                                                           |
|                                                                                                    |                                                                                                    |                                                            |                                                           |                                                           |                                            |                                                                               |                                                |                                                 |                                                                           |

 고객정보입력에서 '소개자'에 입력이 되면 위와 같이 소개트리 가 자동으로 생성됩니다.

고객을 선택하면 그 고객이 소개한 고객리스트가 ②번 처럼 보여지고, 더블 클릭을 하면 가입보험내용과 보험금청구이력을 확인 할 수 있습니다.

3. 해당 고객 클릭시 보여지는 보험가입정보 입니다.

4. 해당 고객 클릭시 보여지는 보험금청구이력 정보 입니다.

추가기능 - 가망고객분류 및 관리

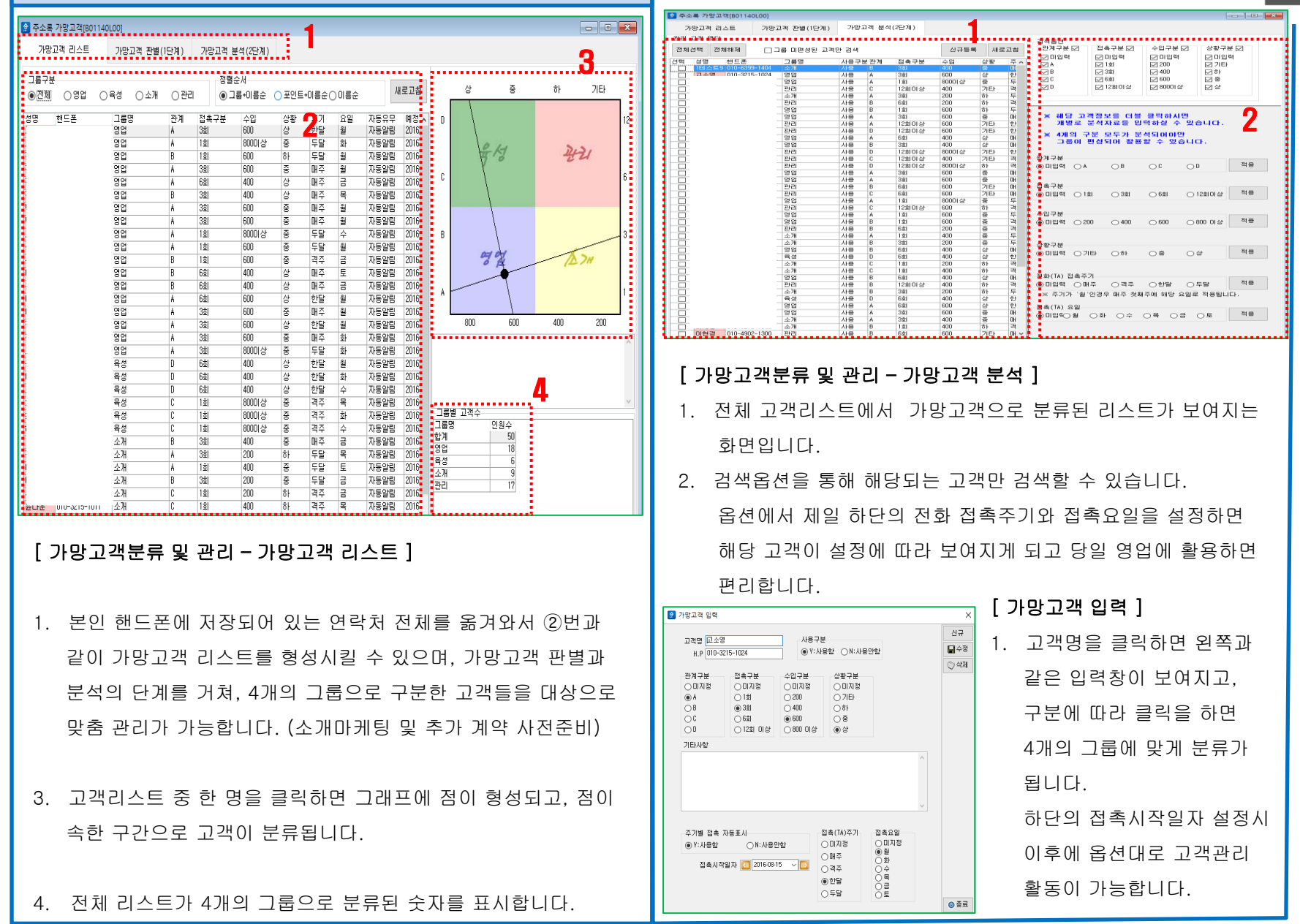

## 고객등록/조회 - 일정관리

| 2016         | ≑년 06월 ∨ 腿   | 📝 오늘 🛛 영                           | 업활동 ☑개민일정    | ☑기념일 ☑ 자동차             |                         |                                     | ALEN DI          | ): 새로.<br>고객(6/24(금))            |
|--------------|--------------|------------------------------------|--------------|------------------------|-------------------------|-------------------------------------|------------------|----------------------------------|
| 5/29         | 5/30         | 5/31                               | 1            | 2<br>신성호:생일<br>김미선2:생일 | 3                       | 4                                   | × <u>U12</u>     | 3                                |
| 5            | 6            | 7<br>정임선2:성열                       | 8            | 9<br>김재덕:생일            | <sup>10</sup>           | 11                                  | 일정계획<br>일정<br>시간 | 년<br>있는시간만표시 기준시간 09A<br>6/24(금) |
| 12           | 13           | 14                                 | 15<br>고성민:계약 | 16                     | 17                      | <b>18</b><br>서양남:생일                 | 09<br>10<br>11   | 4                                |
| 19<br>주변희:생일 | 20<br>고성민:계약 | 21<br>고성민(개인)<br>고성민:계약<br>고성민:자동차 | 22           | 23                     | 24                      | 25<br>박지고:생일을<br>백지소승:생일을<br>백지승:생일 | 12<br>13         |                                  |
| 26<br>기창용:성일 | 27<br>윤민주:성일 | 28                                 | 29           | 30                     | 7/1<br>김백용:생일<br>안소화:생일 | 7/2                                 | 14<br>15         |                                  |
|              |              |                                    |              |                        |                         |                                     | 16               |                                  |

[ 위젯 활용 ]

사용자가 스마트폰 화면상에 바로 사용할 수 있도록 '보험지갑'에서 일정관리를 위젯으로 설정해 두었습니다. 위젯 설정에서 핸드폰 바탕화면으로 설정을 하셔서 사용하시면 편리하게 일정관리를 하실 수 있습니다.

- 월간일정을 확인할 수 있는 화면입니다.
   영업활동, 개인일정, 기념일,, 자동차보험, 상령일을 구분해서 일정을 확인 할 수 있습니다.
- 활동구분에 따라 색상별로 일정이 나타납니다.
   (영업활동-검은색, 개인일정-파란색, 기념일-주황색, 자동차보험-초록색 등)
- 해당일자의 전체 일정이 보여집니다.
   해당일자에 일정이 많은 경우 확대해서 보는 개념입니다.
- 해당일자의 시간대별 일정이 보여지며, 일정이 있는 시간만 표시할 수도 있습니다.
  기준시간은 오전9시로 기본 세팅 되어 있으며, 활동 패턴에 따라 변경 할 수 있습니다.
- 월간일정의 해당일자를 더블 클릭하시면 '접촉이력등록' 화면이 보여지고, 새로운 일정을 등록하시면 됩니다.

### [문자발송]

- 문자 샘플 지정 및 저장 기능과, 그룹별 문자발송이 가능합니다. 샘플지정을 하시면, APP에서 불러오기를 통해 간편하게 문자 발송을 하실 수 있습니다.
- 문자발송은 충전식이기 때문에 관련 업체와 협의중이므로
   추후에 활용이 가능합니다.